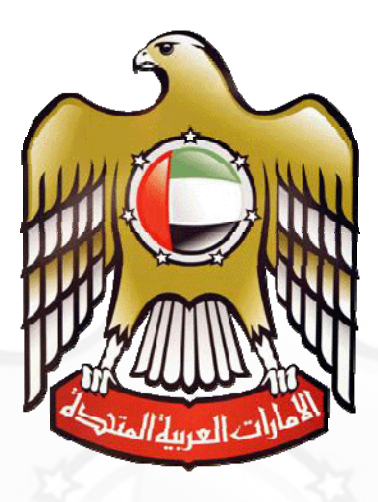

**Ministry of Labour** 

# e - Forms User Manual ( New License for Private Employment Agencies )

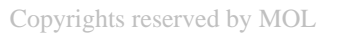

e-forms

# **Navigation to Eforms**

User can access eforms in 2 ways

- Service Map
- Eforms Menu Bar

## Service Map

A Service map is a link through which user can easily access list of eforms organized in hierarchical order in tree view format. This helps users to quickly find desired form on the site.

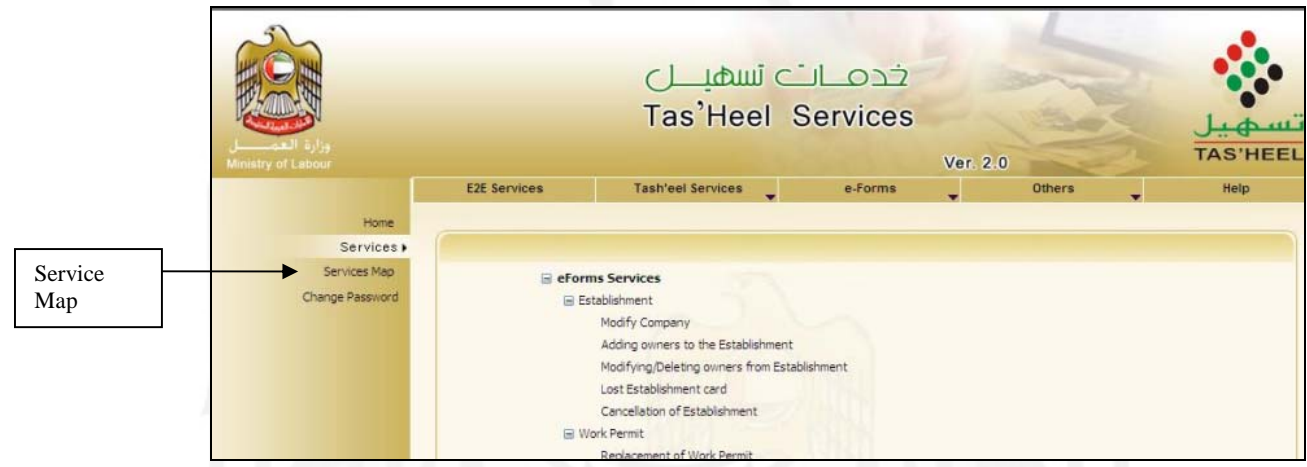

**Eg.** If a user needs to type a Modify Company form then he / she should click on Establishment and the click on Modify Company.

# **Eforms Menu Bar**

User can access the eforms through Eform Menu bar at the top of the page. These forms are organized in hierarchical order in menu format. This helps users to quickly find desired form on the site.

| Eforms   | وزارة العصل<br>Ministry of Labour |                                                                                           | ہ تسھیـــل<br>Tas'Heel                                                    | خدمــات<br>Services       | Ver. 2.0                  | تسهیل<br>TAS'HEEL |
|----------|-----------------------------------|-------------------------------------------------------------------------------------------|---------------------------------------------------------------------------|---------------------------|---------------------------|-------------------|
| Menu Bar |                                   | E2E Services                                                                              | Tash'eel Services                                                         | e-Forms                   | Others                    | Help              |
|          | Home                              |                                                                                           |                                                                           | Establishment             |                           |                   |
|          | Services )                        |                                                                                           |                                                                           | Work Permit               |                           |                   |
|          | Services Map                      |                                                                                           |                                                                           | Labour Card               |                           |                   |
|          | Change Password                   | Dear Customers                                                                            |                                                                           | Payments                  |                           |                   |
|          |                                   |                                                                                           |                                                                           | Miscellaneous             |                           |                   |
|          |                                   | Please prepare batch an<br>receiving. Otherwise yo                                        | nd submit all the documents receive<br>ur Tasheel account will be blocked | Cancellation              | Sponsorship Cancellation  |                   |
|          |                                   | Please scan the pictures and attachments in the right way<br>tarnsaction will be rejected |                                                                           | Quota                     | Deduction of Emp from Est |                   |
|          |                                   |                                                                                           |                                                                           | National or GCC Labour Ca | ď                         |                   |

**Eg.** If a user needs to type a Sponsorship Cancellation form then he / she should click on eform menu bar , select cancellation and then choose Sponsorship Cancellation.

Copyrights reserved by MOL

e-forms

# New License for Private Employment Agencies

### Introduction

New License for Private Employment Agency service is a new service initiated by MOL to apply for new license for recruitment companies where all the private recruitment companies can only be owned by UAE Nationals.

### **Functional Description**

o Click on "New License for Private Employment Agency ".

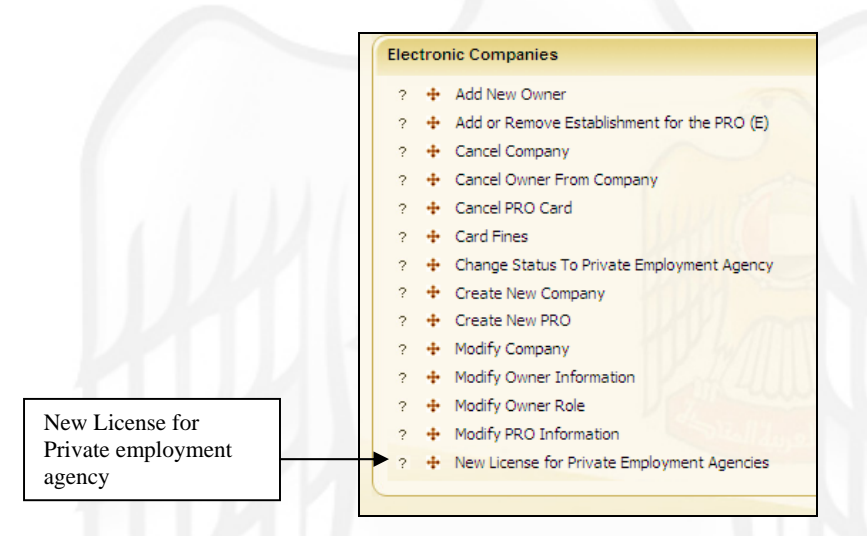

o Enter person code press "GO". This service is only available for UAE Nationals

| Person Code | 02100017815312 |
|-------------|----------------|
|             | Go             |

- On clicking "GO" a form is displayed that needs to be completed.
- Complete the forms entering the required information.

| User Name: TEST US                       | ER 1        |                    |                             |               |               |        | Date: 1     | 27/03/2011 11:58:3 |
|------------------------------------------|-------------|--------------------|-----------------------------|---------------|---------------|--------|-------------|--------------------|
| Owner Information                        |             |                    |                             |               |               |        |             |                    |
| Person Code                              | 02100017815 | 386                |                             |               |               |        |             | -                  |
|                                          |             |                    |                             |               | مد            | اشد ام | سعيد محمد ر | ( m m)             |
| Person Name                              | SAEED MOHA  | AMED RASHED A      | нм                          | ED            |               |        |             | 3                  |
| Passport Number                          | A 1740441   | Expiry Date        | 29                          | 9/08/2011     | Nationality   | ЕМ     | IRATES      |                    |
| Family No.*                              | 2134567     |                    | En                          | nirates ID No | .*            |        | 21345645    |                    |
| P O Box *                                | 117521      |                    | En                          | nirate *      |               |        | 1 ABU       | DHABI              |
| Mobile No.*                              | 0501234567  |                    | En                          | nail ID*      |               |        | ABC@HOTM    | IAIL.COM           |
| Establishment Details                    |             |                    |                             |               |               |        |             |                    |
| Government<br>Department*                | 1 DEPA      | RTMENT OF EC       | ٩                           | Company T     | ype*          | P      | ERMANENT    | *                  |
| Pre Approval No*                         | 1234564     |                    |                             | Approval D    | ate*          | 06     | 5/03/2011   | 12                 |
| Company Name Arabic*                     |             |                    |                             |               |               |        |             | شـلاۋ              |
| Company Name English*                    | ABC RECRUI  | TMENT              |                             |               |               |        |             |                    |
| Labour Office *                          | 21 DUBA     | I                  | ٩                           | Remarks       |               |        |             |                    |
| Documents Scanned                        | ⊖Yes (●     | No                 |                             |               |               |        |             |                    |
| Contact Information                      |             |                    |                             |               |               |        |             |                    |
| Person Name (English) *                  | RAFI        |                    |                             | Person N      | ame (Arabic)  | •      |             | قشبه               |
| ID Number *                              | 123564      |                    |                             | ID Type *     |               |        | PASSPORT    | *                  |
| Mobile No. *                             | 0501234567  |                    |                             |               |               |        |             |                    |
| Trems and conditions *                   | read and    | d accept terms a   | nd                          | conditions m  | entioned at w | ww     | .mol.gov.ae |                    |
| eSign                                    | Approval Le | etter/ Trade Licer | nse                         | Pa            | assport Copy  |        | Fam         | ily Book Copy      |
| Emirates ID Copy Police Clearance Letter |             |                    | Clearance of Bank Guarantee |               | 0.00          |        |             |                    |

- Fields with (\*) are mandatory and needs to be filled.
- Please choose if the applicant has read terms & condition given on MOL website.
- Enter contact information of the person who should be contact in future for any reference.
- Contact mobile numbers should always start with 050 OR 055 OR 056 and should be 10 digits.
- Scan and attach the following documents.
  - 1. Approval Letter / Trade License
  - 2. Owners Passport
  - 3. Owners family Book
  - 4. Emirates ID
  - 5. Police Clearance letter

#### Copyrights reserved by MOL

e-forms

- 6. Bank Clearance Letter
- 7. Location Map

• It is mandatory to have a esignature card to process with this service.

• If you are unable to scan, please visit

http://www.eservices.mol.gov.ae/molforms/help/usermanual.htm

• After scanning all the documents, click on "Save" to save the transaction. (Please note the save button will not be active till all the necessary documents are scanned and attached).

• On clicking on save you will receive a receipt which needs to be given to the customer.

• After save, you will be diverted to payment gateway where payment for the transaction should be made.

|                                             | پندی درجی التحصاری<br>Commercial Bank of Dubai |
|---------------------------------------------|------------------------------------------------|
| Welcome                                     | ?                                              |
| TO ATTIJARI DIRECT DEBIT                    |                                                |
| Please Enter your User ID and Password then | a press login:                                 |
| User ID:                                    | ]                                              |
| Password:                                   |                                                |
|                                             |                                                |
|                                             |                                                |
|                                             |                                                |
|                                             |                                                |
|                                             |                                                |
|                                             |                                                |

• On completion of payment you will receive a receipt which needs to be given to the customer.

|               | المُتَارِيخ : 09-53:05 21/05/2009<br>مكتب عدل : أبو الجي                                                                                                    |
|---------------|----------------------------------------------------------------------------------------------------|
|               | اسم المنتداء : الجهر النقل والمقولات المعامة، وم<br>ذوح الأسامانة : تصريح عنف القتروني                                                                                                    |
| ی د<br>Note   | ا. This is ample text for electronic work permit "<br>2<br>3<br>في حالة تقديم بيانات فر سيبة، سيتم إلغاء الطلب وتطبيق قانون العقوبات، وفرش غزا<br>قد تصل إلى 10,000 درهم للمعاصلة الواحدة.                                                                                                    |
| App1<br>laws. | ication with wrong information will be cancelled and dealt as per sanction of.<br>Fines up to 10,000 RED per application may be imposed                                                                                                    |
|               | - تعليمات وإرشاءات -                                                                                                    |
|               | چه زردان درزا تبرطة المجاررة.<br>فيه زردان درزا بحرف المقالة المعناء المحاربين.<br>هي زردان درزا تجرف المحافية المحافية المحافية المحافية المحافة المحافة بعل إسارة رة تتبل أن فهادا سادرة عن<br>فيداد المنابعة السرف عامل مقلب.                                                                                                    |
| Medic         | للتبادر - المهادات الحالة البناء من 1997/11/11.<br>The second sector of the second sector of the second sector of the second second se<br>Second second second second second second second second second second second second second second second second |
|               | يجب تسليم المحاملة في وزارة المحمل فقط وليس في العربة.                                                                                                    |
|               | يب تقدي طلب نقل الكفالة للوزارة بمه أكمى ملان فورين من تاريخ إنتها؛ البطاعة وبرض الطلب بعد إنتها؛ مذه المدة.<br>Do contract                                                                                                    |
|               | Receipt                                                                                                    |
|               |                                                                                                    |
|               |                                                                                                    |
|               |                                                                                                    |
|               |                                                                                                    |
|               |                                                                                                    |
|               |                                                                                                    |
|               |                                                                                                    |
|               |                                                                                                    |
|               |                                                                                                    |
|               |                                                                                                    |
|               |                                                                                                    |
|               |                                                                                                    |
|               |                                                                                                    |
|               |                                                                                                    |
|               |                                                                                                    |
|               |                                                                                                    |
|               |                                                                                                    |
|               |                                                                                                    |